## Displaying parts and ports according to aspects

Before using this feature, make sure:

- The diagram with aspect is created. The main workflow of using aspects >>
- The part and/or port stereotype names matches the aspect name. Matching rules >>

When displaying Parts/Ports in the aspect diagram, e.g., Electrical *Data Transfer System* Internal Block Diagram, you can display all the parts/ports of an appropriate aspect, e.g., Electrical, by using the **All By Aspect** button. This button can be found in the three places mentioned above in this section. After selecting this button, all parts or ports of the same aspect as the diagram's can be displayed. The figure below demonstrates the usage of this button in the **Display Parts/Ports** dialog when you are trying to display all electrical aspect ports of the selected *control Panel* part.

| ibd [Block] Data Transfe                                                                                              | «Electrical»)<br>er System[ 祠 Data Transfer System ]                                                                                                    |                                                                                    |                                                                                 |                                                                                                    |                               |
|----------------------------------------------------------------------------------------------------|----------------------------------------------------------------------------------------------------|------------------------------------------------------------------------------------|---------------------------------------------------------------------------------|----------------------------------------------------------------------------------------------------|-------------------------------|
| ➤ Display Parts/         Displaying parts         Select properties         use the panel on         elements, hold d | Ports<br>s and ports<br>s and ports you want to display in the diag<br>n the right side of the dialog to select all or<br>down Shift and select the corresponding che                                                                                                    | ram. Do this manually usi<br>particular types of prope<br>eck box for the element. | ng the left sid<br>rties or ports<br>Click OK whe                               | le of the dialog, or<br>. To select nested<br>n you are done.                                                                                                    | b.c : A<br>a.b.c : A<br>c : A |
|                                                                                                    | Transfer System  Introl Panel : Control Panel  Inout CANPort : CANBus  Inout ElectricityPort : Electricity_DC  Inout UserControlPort : User_Interface Interface Software : User Interface So Inout ElectricityPort : Electricity_DC Inout UserControlPort : User_Interface Interface Software : User Interface Interface Interface Software : User Interface Interface Interfa | Selects all electr<br>ports of the<br>control Panel pa                             | ical Sel<br>rt Sel<br>All<br>All<br>All<br>Selec<br>Clea<br>Optic<br>Por<br>Por | ect Properties Part Property ect Ports y Aspect Communication Control Electrical ct All ons ] Layout Parts ] Use Layout Templat t Layout Options: ① Top/Bottom ④ Left/Right | *<br>*                        |
|                                                                                                    |                                                                                                    | /                                                                                  | OK                                                                              | Cancel                                                                                                    | Help                          |
|                                                                                                    | «Electrical»                                                                                                    |                                                                                    |                                                                                 | ]                                                                                                    |                               |

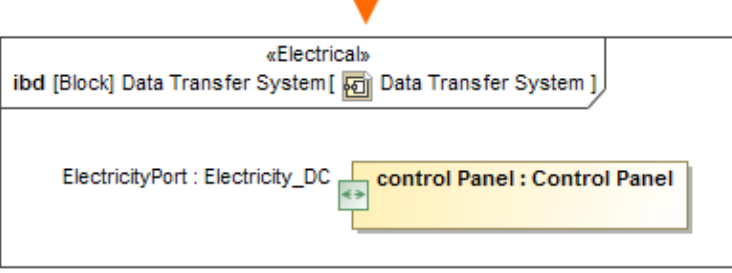

The All By Aspect button usage in the Display Parts/Ports dialog. The illustration displays concepts from SysML Plugin.

## Sample model

The model used in the figures of this page is the **Diagram aspects** sample models that comes with SysML Plugin. To open this sample properly you need to install the SysML plugin in the MagicDraw and:

- Download diagram aspects.mdzip.
  Find in the modeling tool: <modeling tool installation directory>\samples\SysML\diagram aspects.mdzip.